# Chapter 3 – Introduction to HyperText Markup Language 4 (HTML 4)

#### <u>Outline</u>

- 3.1 Introduction
- 3.2 Markup Languages
- **3.3 Editing HTML**
- **3.4 Common Tags**
- 3.5 Headers
- 3.6 Text Styling
- 3.7 Linking
- 3.8 Images
- 3.9 Formatting Text With <FONT>
- 3.10 Special Characters, Horizontal Rules and More Line Breaks

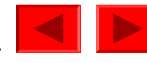

## **3.1 Introduction**

- HTML
  - HyperText Markup Language
  - Not a procedural programming language like C, Fortran, Cobol or Pascal
  - Markup language
    - Identify elements of a page so that a browser can render that page on your computer screen
- Presentation of a document vs. structure

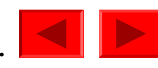

## **3.2 Markup Languages**

- Markup language
  - Used to format text and information
- HTML
  - Marked up with *elements*, delineated by *tags*
  - Tags: keywords contained in pairs of angle brackets
- HTML tags
  - Not case sensitive
  - Good practice to keep all the letters in one case
- Forgetting to close tags is a syntax error

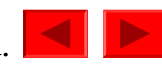

## **3.3 Editing HTML**

- *HTML files* or *documents* 
  - Written in source-code form using text editor
  - Notepad: Start-Programs-Accessories
  - HTML-Kit: <u>http://www.chami.com/html-kit</u>
- HTML files
  - .htm or .html extensions
  - Name your files to describe their functionality
  - File name of your home page should be index.html
- Errors in HTML
  - Usually not fatal

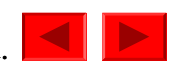

### **3.4 Common Tags**

- Always include the **<HTML>**...**</HTML>** tags
- Comments placed inside <!--...-!> tags
- HTML documents
  - **HEAD** section
    - Info about the document
    - Info in header not generally rendered in display window
    - **TITLE** element names your Web page
  - **BODY** section
    - Page content
    - Includes text, images, links, forms, etc.
    - Elements include backgrounds, link colors and font faces
    - **P** element forms a paragraph, blank line before and after

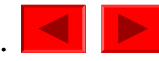

```
<HTML>
1
2
3 <!-- Fig. 3.1: main.html -->
4 <!-- Our first Web page -->
5
  <HEAD>
6
  <TITLE>Internet and WWW How to Program - Welcome</TITLE>
7
  </HEAD>
8
9
10 <BODY>
11
12 <P>Welcome to Our Web Site!</P>
13
14 < BODY>
15 </HTML>
```

| $\bigtriangledown$ |  |
|--------------------|--|

1. HEAD section

1.1 TITLE element

BODY section
 P element

| 🍯 Intei     | net a        | nd WW        | W He          | w to F    | rogra         | n - Weld     | come                                 | - Microso   | oft Interne    | t Explore    | er |                   |       |   |        |         | _ 🗆 × |
|-------------|--------------|--------------|---------------|-----------|---------------|--------------|--------------------------------------|-------------|----------------|--------------|----|-------------------|-------|---|--------|---------|-------|
| <u> </u>    | <u>E</u> dit | ⊻iew         | F <u>a</u> vo | rites     | <u>T</u> ools | <u>H</u> elp |                                      |             |                |              |    |                   |       |   |        |         | -     |
| 🖓<br>  Back | <b>.</b> •   | ➡<br>Forward | Y             | 🛞<br>Stop | ⊈<br>Refre    | )<br>Sh Ho   | J<br>D<br>D<br>D<br>D<br>D<br>D<br>D | Q<br>Search | ·<br>Favorites | 🌀<br>History |    | <b>S</b><br>Print | E dit | • |        |         |       |
| Addres      | s 🦉          | E:\IW3H      | TP\E:         | kamples   | :\ch03\       | 01\main.     | html                                 |             |                |              |    |                   |       |   |        |         | •     |
| Welc        | omet         | to Our       | Web           | site!     |               |              |                                      |             |                |              |    |                   |       |   |        |         | A     |
| 🥭 Done      | •            |              |               |           |               |              |                                      |             |                |              |    |                   |       |   | 🧏 Му С | omputer | 1.    |

© 2000 Deitel & Associates, Inc. All rights reserved.

#### **3.5 Headers**

- Headers
  - Simple form of text formatting
  - Vary text size based on the header's "level"
  - Actual size of text of header element is selected by browser
  - Can vary significantly between browsers
- **CENTER** element
  - Centers material horizontally
  - Most elements are left adjusted by default

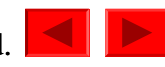

```
<HTML>
2
  <!-- Fig. 3.2: header.html -->
3
   <!-- HTML headers
4
                              -->
5
6
   <HEAD>
   <TITLE>Internet and WWW How to Program - Headers</TITLE>
7
   </HEAD>
8
9
   <BODY>
10
11
12 <!-- Centers everything in the CENTER element -->
13 <CENTER>
14 <H1>Level 1 Header</H1> <!-- Level 1 header -->
15 <H2>Level 2 header</H2> <!-- Level 2 header -->
16 <H3>Level 3 header</H3> <!-- Level 3 header -->
17 <H4>Level 4 header</H4> <!-- Level 4 header -->
18 <H5>Level 5 header</H5> <!-- Level 5 header -->
19 <H6>Level 6 header</H6> <!-- Level 6 header -->
20 </CENTER>
21
22 </BODY>
23 </HTML>
```

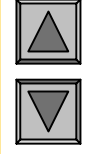

- 1. Varying header sizes
- 1.1 Level 1 is the largest, level 6 is the smallest

© 2000 Deitel & Associates, Inc. All rights reserved.

#### Header elements H1 through H6

| Internet and WWW How to Program - Headers - Microsoft Internet Explorer                                                                                                    |                     |
|----------------------------------------------------------------------------------------------------|---------------------|
| _ <u>F</u> ile <u>E</u> dit <u>V</u> iew F <u>a</u> vorites <u>T</u> ools <u>H</u> elp                                                                                                    |                     |
| ↓     →     ↓     ⊗     ↓     ↓     ↓     ↓     ↓     ↓     ↓     ↓     ↓     ↓     ↓     ↓     ↓     ↓     ↓     ↓     ↓     ↓     ↓     ↓     ↓     ↓     ↓     ↓     ↓     ↓     ↓     ↓     ↓     ↓     ↓     ↓     ↓     ↓     ↓     ↓     ↓     ↓     ↓     ↓     ↓     ↓     ↓     ↓     ↓     ↓     ↓     ↓     ↓     ↓     ↓     ↓     ↓     ↓     ↓     ↓     ↓     ↓     ↓     ↓     ↓     ↓     ↓     ↓     ↓     ↓     ↓     ↓     ↓     ↓     ↓     ↓     ↓     ↓     ↓     ↓     ↓     ↓     ↓     ↓     ↓     ↓     ↓     ↓     ↓     ↓     ↓     ↓     ↓     ↓     ↓     ↓     ↓     ↓     ↓     ↓     ↓     ↓     ↓     ↓     ↓     ↓     ↓     ↓     ↓     ↓     ↓     ↓     ↓     ↓     ↓     ↓     ↓     ↓     ↓     ↓     ↓     ↓     ↓     ↓     ↓     ↓     ↓     ↓     ↓     ↓     ↓     ↓     ↓     ↓     ↓     ↓ </td <td>🗐 🕅 🗸<br/>Print Edit</td> | 🗐 🕅 🗸<br>Print Edit |
| Address E:\IW3HTP\Examples\ch03\02\header.html                                                                                                    | •                   |
| Level 1 Header<br>Level 2 header<br>Level 3 header<br>Level 4 header<br>Level 5 header<br>Level 6 header                                                                                                    | •                   |
| 🛃 Done                                                                                                    | My Computer         |

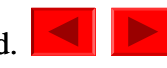

## 3.6 Text Styling

- Underline style
  - <U>...</U>
- Align elements with **ALIGN** attribute
  - right, left or center
- Close nested tags in the reverse order from which they were opened
- Emphasis (italics) style
  - <EM>...</EM>
- Strong (bold) style
  - <STRONG>...</STRONG>
- **<B>** and **<I>** tags deprecated
  - Overstep boundary between content and presentation

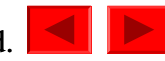

```
<HTML>
2
  <!-- Fig. 3.3: main.html -->
3
   <!-- Stylizing your text -->
5
   <HEAD>
6
   <TITLE>Internet and WWW How to Program - Welcome</TITLE>
   </HEAD>
8
9
10 < BODY >
11 <H1 ALIGN = "center"><U>Welcome to Our Web Site!</U></H1>
12
13 <P>We have designed this site to teach
14 about the wonders of <EM>HTML</EM>. We have been using
15 <EM>HTML</EM> since <U>version<STRONG> 2.0</STRONG></U>,
16 and we enjoy the features that have been added recently. It
   seems only a short time ago that we read our first <EM>HTML</EM>
17
18 book. Soon you will know about many of the great new features
19 of HTML 4.0.</P>
20
  <H2 ALIGN = "center">Have Fun With the Site!</H2>
21
22
23 </BODY>
24 </HTML>
```

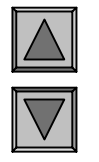

- 1. EM, STRONG, and U tags
- 1.1 Close nested tags in reverse order from which they were opened
- 2. Page rendered by browser

© 2000 Deitel & Associates, Inc. All rights reserved.

#### **Stylizing text on Web pages**

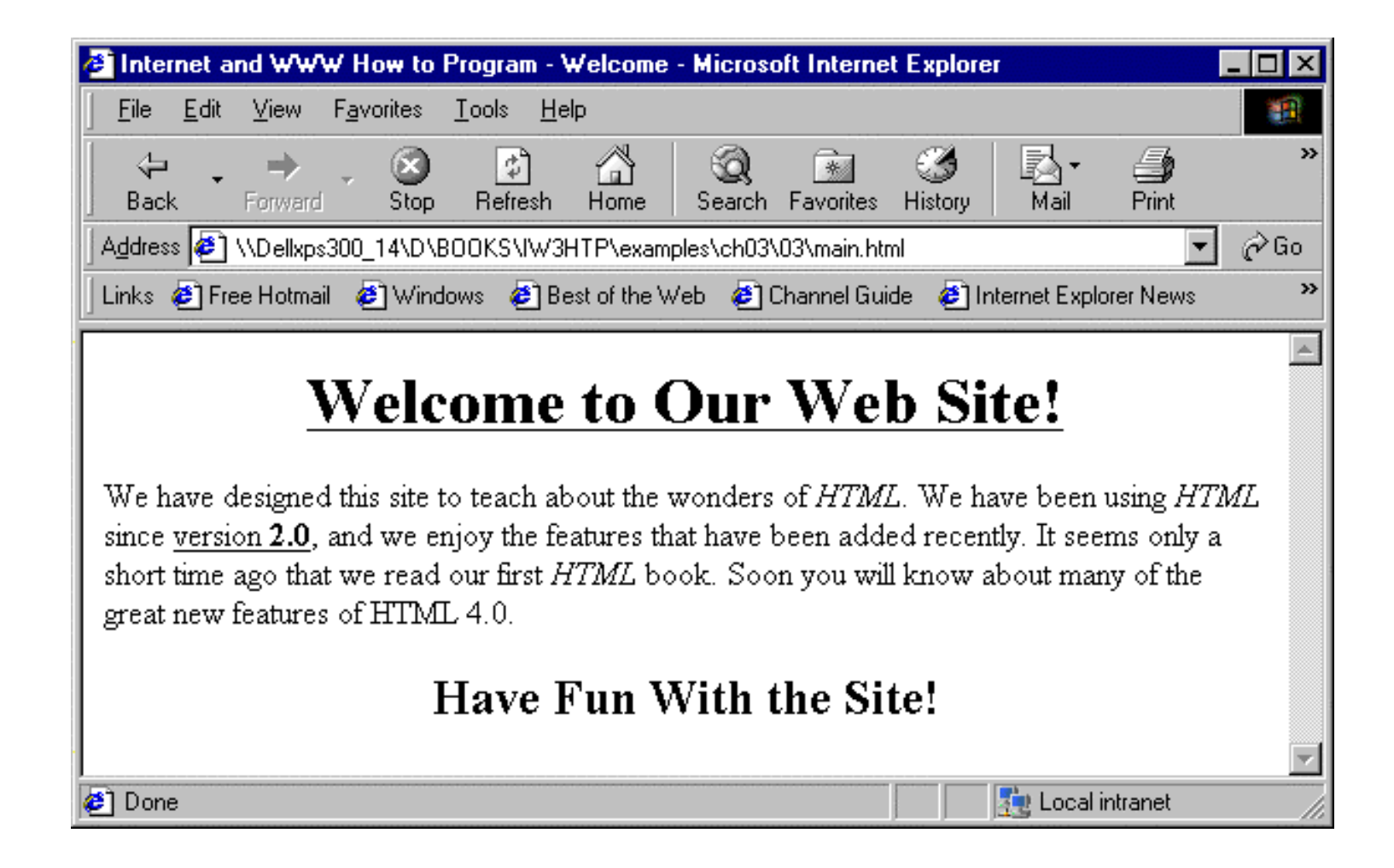

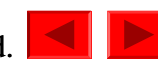

## 3.7 Linking

- Links inserted using the **A** (anchor) element
  - Requires **HREF** attribute
    - **HREF** specifies the URL you would like to link to

- <A HREF = "address">...</A>

– Can link to email addresses, using

<A HREF = "mailto: emailaddress">...</A>

- Note quotation mark placement

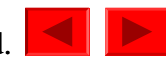

```
<HTML>
2
  <!-- Fig. 3.4: links.html
3
                                 -->
  <!-- Introduction to hyperlinks -->
4
5
   <HEAD>
6
  <TITLE>Internet and WWW How to Program - Links</TITLE>
7
8
   </HEAD>
9
10 < BODY >
11
12 <CENTER>
13 <H2>Here are my favorite Internet Search Engines</H2>
14 <P><STRONG>Click on the Search Engine address to go to that
15 page.</STRONG></P>
16
17 <!-- Hyperlink form: <A HREF = "address"> -->
18 <P>Yahoo: <A HREF = "http://www.yahoo.com">
19 http://www.yahoo.com</A></P>
20
21 <P>AltaVista: <A HREF = "http://www.altavista.com">
22 http://www.altavista.com</A></P>
23
24 <P>Ask Jeeves: <A HREF = "http://www.askjeeves.com">
25 http://www.askjeeves.com</A></P>
26
27 <P>WebCrawler: <A HREF = "http://www.webcrawler.com">
28 http://www.webcrawler.com</A></P>
29 </CENTER>
30
31 </BODY>
32 </HTML>
© 2000 Deitel & Associates, Inc. All rights reserved.
```

Outline

1. Anchor element

1.1 HREF attribute

### Linking to other Web pages

| 🚰 Internet and ₩₩₩ How to Program - Links - Microsoft Internet Explorer                                                                                                    |             |  |  |  |  |  |  |  |  |
|----------------------------------------------------------------------------------------------------|-------------|--|--|--|--|--|--|--|--|
| _ <u>F</u> ile <u>E</u> dit <u>V</u> iew F <u>a</u> vorites <u>T</u> ools <u>H</u> elp                                                                                                    |             |  |  |  |  |  |  |  |  |
| Image: stop     Image: stop     Ima | Edit        |  |  |  |  |  |  |  |  |
| Address 🛃 E:\IW3HTP\Examples\ch03\04\links.html                                                                                                    | •           |  |  |  |  |  |  |  |  |
| Here are my favorite Internet Search Engines<br>Click on the Search Engine address to go to that page.                                                                                                    |             |  |  |  |  |  |  |  |  |
| Yahoo: <u>http://www.yahoo.com</u>                                                                                                    |             |  |  |  |  |  |  |  |  |
| AltaVista: <u>http://www.altavista.com</u>                                                                                                    |             |  |  |  |  |  |  |  |  |
| Ask Jeeves: <u>http://www.askjeeves.com</u>                                                                                                    |             |  |  |  |  |  |  |  |  |
| WebCrawler: <u>http://www.webcrawler.com</u>                                                                                                    | <b>*</b>    |  |  |  |  |  |  |  |  |
| 🗉 Done                                                                                                    | My Computer |  |  |  |  |  |  |  |  |

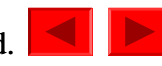

```
<HTML>
2
  <!-- Fig. 3.5: contact.html -->
3
  <!-- Adding email hyperlinks -->
4
5
   <HEAD>
6
  <TITLE>Internet and WWW How to Program - Contact Page</TITLE>
7
  </HEAD>
8
9
10 <BODY>
11
12 <!-- The correct form for hyperlinking to an email address -->
13 <!-- is <A HREF = "mailto:address"></A>
                                                               -->
14 <P>My email address is <A HREF = "mailto:deitel@deitel.com">
15 deitel@deitel.com</A>. Click on the address and your browser
16 will open an email message and address it to me.
17 </P>
18
19 </BODY>
20 </HTML>
```

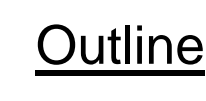

1. Anchor element

## 2. Page rendered by browser

| 💈 Internet and WWW How to Program - Contact Page - Microsoft Internet Explorer 📃 🗖 🗙 |                                           |                   |                    |            |             |            |              |             |                   |          |        |
|--------------------------------------------------------------------------------------|-------------------------------------------|-------------------|--------------------|------------|-------------|------------|--------------|-------------|-------------------|----------|--------|
| <u> </u>                                                                             | <u>V</u> iew F <u>a</u> vorite            | es <u>T</u> ools  | : <u>H</u> elp     |            |             |            |              |             |                   |          | -      |
| ↓<br>Back                                                                            | Forward                                   | Stop              | 🔔<br>Refresh       | Home       | Q<br>Search | Favorites  | 🧭<br>History | Rail        | <b>S</b><br>Print | Edit     | *<br>* |
| My email a<br>message ar                                                             | address is <u>deit</u><br>nd address it t | el@deite<br>o me. | <u>el.com</u> . Cl | ick on the | address     | and your b | orowser v    | vill automa | tically ope       | n an ema | ઓ<br>▼ |
| ど Done My Computer 🥢                                                                 |                                           |                   |                    |            |             |            |              |             |                   |          |        |

© 2000 Deitel & Associates, Inc. All rights reserved.

## 3.8 Images (II)

- Images as anchors
- Background color
  - Preset colors (white, black, blue, red, etc.)
  - Hexadecimal code
    - First two characters for amount of red
    - Second two characters for amount of green
    - Last two characters for amount of blue
    - 00 is the weakest a color can get
    - **FF** is the strongest a color can get
    - Ex. **black** = **#000000**

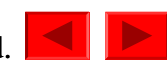

### 3.8 Images

- Image background
  - <BODY BACKGROUND = "background">
  - Image does not need to be large as browser *tiles* image across and down the screen
- Pixel
  - Stands for "picture element"
  - Each pixel represents one addressable dot of color on the screen
- Insert image into page
  - Use <IMG> tag
    - Attributes:
      - **SRC** = "location"
      - **HEIGHT** (in pixels)
      - **WIDTH** (in pixels)
      - **BORDER** (black by default)
      - ALT (text description for browsers that have images turned off or cannot view images)

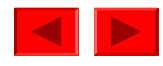

```
<HTML>
2
   <!-- Fig. 3.6: picture.html -->
3
   <!-- Adding images with HTML -->
5
   <HEAD>
6
   <TITLE>Internet and WWW How to Program - Welcome</TITLE>
   </HEAD>
8
9
   <BODY BACKGROUND = "background.gif">
10
11
12 <CENTER>
13 <!-- Format for entering images: <IMG SRC = "name"> -->
   <IMG SRC = "deitel.gif" BORDER = "1" HEIGHT = "144"
14
        WIDTH = "200" ALT = "Harvey and Paul Deitel">
15
16 </CENTER>
17
```

- 18 </BODY>
- 19 </HTML>

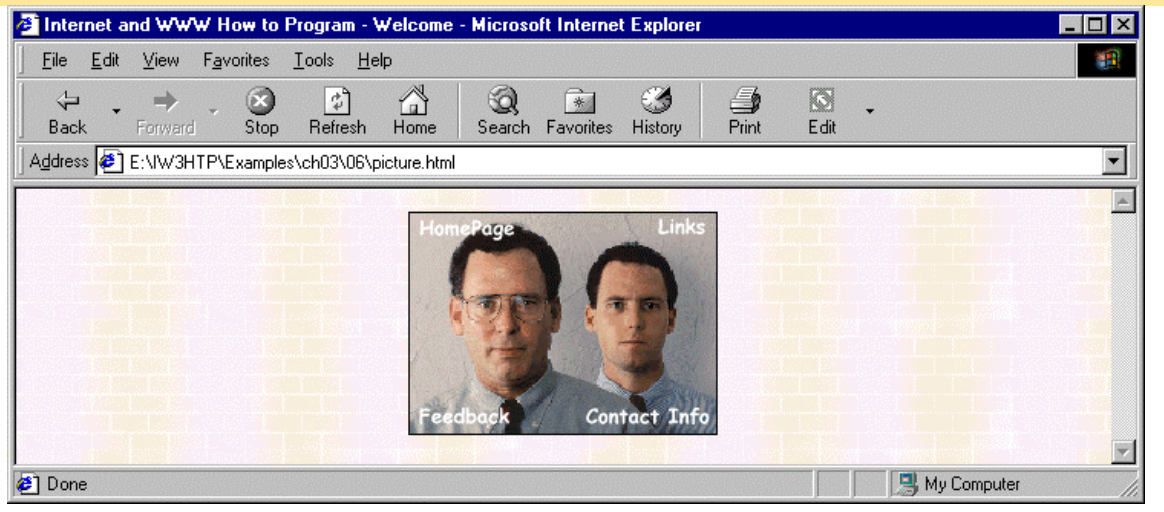

© 2000 Deitel & Associates, Inc. All rights reserved.

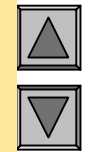

#### <u>Outline</u>

- 1.1 Background image
- 1.2 IMG element
- 1.3 IMG attributes
- 2. Page rendered by browser

```
<HTML>
2
  <!-- Fig. 3.7: navigationbar.html -->
3
  <!-- Using images as link anchors -->
4
5
  <HEAD>
6
7 <TITLE>Internet and WWW How to Program - Nav Bar</TITLE>
8 </HEAD>
9
10 <BODY BGCOLOR = "#CDCDCD">
11 <CENTER>
12
13 <A HREF = "main.html">
14 <IMG SRC = "buttons/about.jpg" WIDTH = "65" HEIGHT = "50"
      BORDER = "0" ALT = "Main Page"></A><BR>
15
16
17 <A HREF = "links.html">
18 <IMG SRC = "buttons/links.jpg" WIDTH = "65" HEIGHT = "50"
      BORDER = "0" ALT = "Links Page"></A><BR>
19
20
21 <A HREF = "list.html">
22 <IMG SRC = "buttons/list.jpg" WIDTH = "65" HEIGHT = "50"
      BORDER = "0" ALT = "List Example Page"></A><BR>
23
24
25 <A HREF = "contact.html">
26 <IMG SRC = "buttons/contact.jpg" WIDTH = "65" HEIGHT = "50"
      BORDER = "0" ALT = "Contact Page"></A><BR>
27
28
29 <A HREF = "header.html">
30 <IMG SRC = "buttons/header.jpg" WIDTH = "65" HEIGHT = "50"
```

- 1. Images as anchors
- 1.1 Format for value for SRC attribute

#### 2. BR element

© 2000 Deitel & Associates, Inc. All rights reserved.

```
BORDER = "0" ALT = "Header Page"></A><BR>
31
32
33 <A HREF = "table.html">
34 <IMG SRC = "buttons/table.jpg" WIDTH = "65" HEIGHT = "50"
      BORDER = "0" ALT = "Table Page"></A><BR>
35
36
37 <A HREF = "form.html">
38 <IMG SRC = "buttons/form.jpg" WIDTH = "65" HEIGHT = "50"
      BORDER = "0" ALT = "Feedback Form"></A><BR>
39
40 < /CENTER >
41
42 </BODY>
43 </HTML>
```

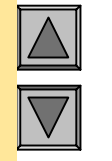

3. Page rendered by browser

© 2000 Deitel & Associates, Inc. All rights reserved.

#### Using images as link anchors

| 🚰 Internet and WWW How to Program - Na 📕                                             |          |
|--------------------------------------------------------------------------------------|----------|
| <u>F</u> ile <u>E</u> dit <u>V</u> iew F <u>a</u> vorites <u>T</u> ools <u>H</u> elp | 1        |
| ← . → . ⊗ 🕴 🟠                                                                        | »        |
| Back Forward Stop Refresh Home                                                       |          |
| Address E:\IW3HTP\Examples\ch03\07\nav.html                                          |          |
| About<br>Me<br>Links                                                                 | <u>×</u> |
| List of<br>Features                                                                  |          |
| Contact<br>Me<br>Header<br>Examples                                                  |          |
| Tables<br>Page                                                                       |          |
| Feedback<br>Form                                                                     | 4        |
| E Done                                                                               |          |

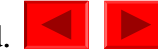

#### **3.9 Formatting Text With <FONT>**

- FONT element
  - Add color and formatting to text
  - **FONT** attributes:
    - COLOR
      - Preset or hex color code
      - Value in quotation marks
      - Note: you can set font color for whole document using **TEXT** attribute in **BODY** element

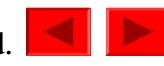

#### 3.9 Formatting Text With <FONT> (II)

#### • SIZE

- To make text larger, set SIZE = "+x"
- To make text smaller, set **SIZE** = "-*x*"
- -x is the number of font point sizes

#### • FACE

- Font of the text you are formatting
- Be careful to use common fonts like Times, Arial, Courier and Helvetica
- Browser will display default if unable to display specified font
- Example

```
<FONT COLOR = "red" SIZE = "+1" FACE =
"Arial">...</FONT>
```

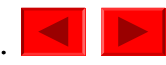

```
1 < HTML >
2
3<!-- Fig. 3.8: main.html
                                    -->
4<!-- Formatting text size and color -->
5
6<HEAD>
7<TITLE>Internet and WWW How to Program - Welcome</TITLE>
8 < / HEAD >
9
10 < BODY >
11
12<H1 ALIGN = "center"><U>Welcome to Our Web Site!</U></H1>
13
14<!-- Font tags change the formatting of text they enclose -->
15<P><FONT COLOR = "red" SIZE = "+1" FACE = "Arial">We have
16 designed this site to teach about the wonders of
17<EM>HTML</EM>.</FONT>
18
19<FONT COLOR = "purple" SIZE = "+2" FACE = "Verdana">We have been
20using <EM>HTML</EM> since <U>version<STRONG> 2.0</STRONG></U>,
21and we enjoy the features that have been added recently.</FONT>
22
23<FONT COLOR = "blue" SIZE = "+1" FACE = "Helvetica">It
24seems only a short time ago that we read our first <EM>HTML</EM>
25book.</FONT>
26
27<FONT COLOR = "green" SIZE = "+2" FACE = "Times">Soon you will
28know about many of the great new feature of HTML 4.0.</P>
29
30<H2 ALIGN = "center">Have Fun With the Site!</H2></P>
31
32</BODY>
33</HTML>
```

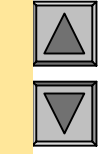

Outline

```
1. FONT tag
1.1 FONT attributes
```

## Using the FONT element to format text

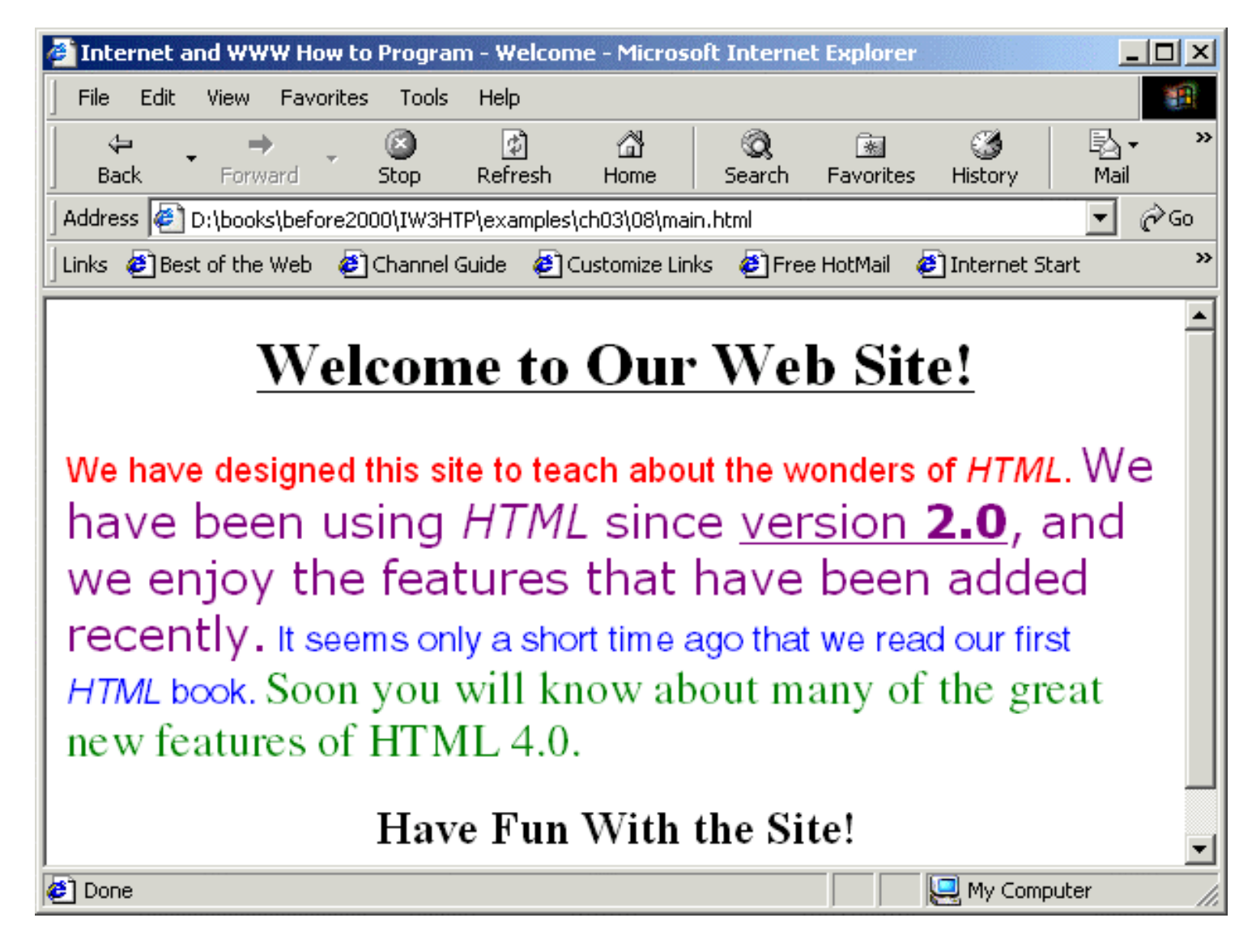

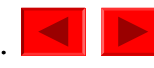

#### 3.10 Special Characters, Horizontal Rules and More Line Breaks

- Special characters
  - Inserted in code form
  - Format always &code;
    - Ex. &
      - Insert an ampersand
  - Codes often abbreviated forms of the character
  - Codes can be in hex form
    - Ex. **&** to insert an ampersand
- Strikethrough with **DEL** element
- Superscript: **SUP** element
- Subscript: **SUB** element

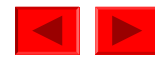

```
<HTML>
2
   <!-- Fig. 3.9: contact.html
3
                                    -->
   <!-- Inserting special characters -->
5
6
   <HEAD>
   <TITLE>Internet and WWW How to Program - Contact Page</TITLE>
7
   </HEAD>
8
9
10 < BODY >
11
12 <!-- Special characters are entered using the form &code; -->
13 <P>My email address is <A HREF = "mailto:deitel@deitel.com">
14 deitel@deitel.com</A>. Click on the address and your browser
15 will automatically open an email message and address it to my
16 address.</P>
17
18 <P>All information on this site is <STRONG>&copy;</STRONG>
19 Deitel <STRONG>&amp;</STRONG> Associates, 1999.</P>
20
21 <!-- Text can be struck out with a set of <DEL>...</DEL> -->
22 <!-- tags, it can be set in subscript with <SUB>...</SUB>, -->
23 <!-- and it can be set into superscript with <SUP...</SUP> -->
24 <DEL><P>You may copy up to 3.14 x 10<SUP>2</SUP> characters
25 worth of information from this site.</DEL><BR> Just make sure
26 you <SUB>do not copy more information</SUB> than is allowable.
27
28 <P>No permission is needed if you only need to use <STRONG>
29 < &frac14;</STRONG> of the information presented here.</P>
30
31 </BODY>
32 </HTML>
```

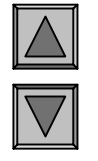

- 1. Special characters
- 2. Strikethrough
- 3. Superscript
- 4. Subscript

#### Inserting special characters into HTML

| Internet and WWW How to Program - Contact Page - Microsoft Internet Explorer                                                                                                    |   |  |  |  |  |  |  |  |  |
|----------------------------------------------------------------------------------------------------|---|--|--|--|--|--|--|--|--|
| _ <u>F</u> ile <u>E</u> dit <u>V</u> iew F <u>a</u> vorites <u>T</u> ools <u>H</u> elp                                                                                                    | - |  |  |  |  |  |  |  |  |
| ↔ → → ⊗ 😰 🟠 😡 💌 છ → Interviewer Stop Refresh Home Search Favorites History Print Edit                                                                                                    |   |  |  |  |  |  |  |  |  |
| Address 🕖 E:\IW3HTP\Examples\ch03\09\contact.html                                                                                                    | • |  |  |  |  |  |  |  |  |
| Agdress E: (W3HTPAExamples) chu3A09/contact.html<br>My email address is <u>deitel@deitel.com</u> . Click on the address and your browser will automatically open an email message and address it to my address.<br>All information on this site is © Deitel & Associates, 1999.<br><del>You may copy up to 3.14 x 10<sup>2</sup> characters worth of infomation from this site.</del><br>Just make sure you do not copy more information than is allowable. |   |  |  |  |  |  |  |  |  |
| 🛃 🔍 Mu Computer                                                                                                    |   |  |  |  |  |  |  |  |  |

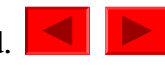

## 3.10 Special Characters, Horizontal Rules and More Line Breaks (II)

- Horizontal rule
  - **<HR>** tag
  - Inserts a line break directly below it
  - **HR** attributes:
    - WIDTH
      - Adjusts the width of the rule
      - Either a number (in pixels) or a percentage
    - SIZE
      - Determines the height of the horizontal rule
      - In pixels
    - ALIGN
      - Either left, right or center
    - NOSHADE
      - Eliminates default shading effect and displays horizontal rule as a solid-color bar

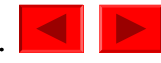

```
1 < HTML >
2
3<!-- Fig. 3.10: header.html
                                -->
4<!-- Line breaks and horizontal rules -->
5
6<HEAD>
7<TITLE>Internet and WWW How to Program - Horizontal Rule</TITLE>
8 < / \text{HEAD} >
9
10 < BODY >
11<!-- Horizontal rules as inserted using the format: -->
12<!-- <HR WIDTH = ".." SIZE = ".." ALIGN = ".."> -->
13<HR WIDTH = "25%" SIZE = 1>
14<HR WIDTH = "25%" SIZE = 2>
15<HR WIDTH = "25%" SIZE = 3>
16
17<P ALIGN = "left"><STRONG>Size:</STRONG>4
18<STRONG>Width:</STRONG>75%
19<HR WIDTH = "75%" SIZE = "4" ALIGN = "left">
20
21<P ALIGN = "right"><STRONG>Size:</STRONG>12
22<STRONG>Width:</STRONG>25%
23<HR WIDTH = "25%" SIZE = "12" ALIGN = "right">
24
25<P ALIGN = "center"><STRONG>Size:</STRONG>8
26<STRONG>Width:</STRONG>50%
27<STRONG><EM>No shade...</EM></STRONG>
28<HR NOSHADE WIDTH = "50%" SIZE = "8" ALIGN = "center">
29
30</BODY>
31</HTML>
```

```
1. Horizontal rules
1.1 HR attributes
```

#### **Using horizontal rules**

| 🚈 Internet and `W`W`W How to Program - Horizontal Rules - Microsoft Internet Explorer 📃 🚺 |                                            |                        |  |  |  |  |  |  |  |
|-------------------------------------------------------------------------------------------|--------------------------------------------|------------------------|--|--|--|--|--|--|--|
| <u>File E</u> dit <u>V</u> iew F <u>a</u> vorites                                         | <u>T</u> ools <u>H</u> elp                 |                        |  |  |  |  |  |  |  |
| ↓ → → → ⊗<br>Back Forward Stop                                                            | Barrier Search Favorites History           | t Edit                 |  |  |  |  |  |  |  |
| Address E:\BOOKS\IW3HTF                                                                   | <sup>p</sup> \examples\ch03\10\header.html | •                      |  |  |  |  |  |  |  |
| Size:4 Width:75%                                                                          | Size:8 Width:50% No shade                  | Size: 12 Width: 25%    |  |  |  |  |  |  |  |
| 🐔 Done                                                                                    |                                            | 🛛 🔤 Local intranet 🌱 🏾 |  |  |  |  |  |  |  |

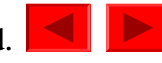